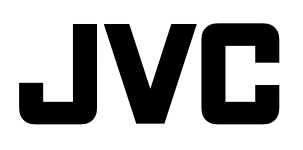

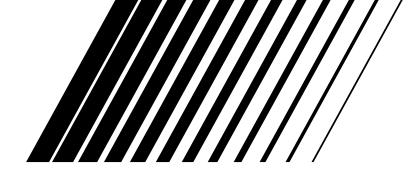

暫定版2005.6.29

# **DVD & HDD VIDEO RECORDER**

# **DR-MH300SE/BE**

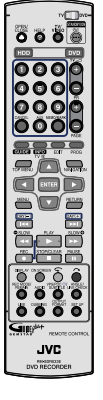

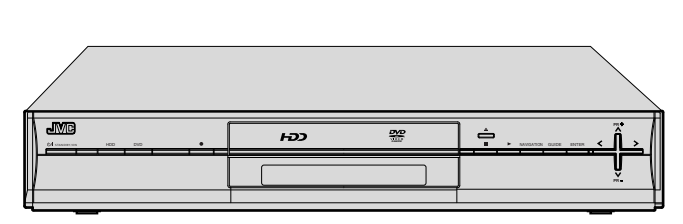

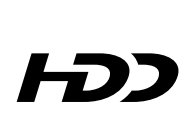

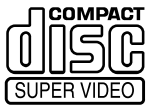

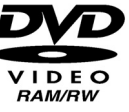

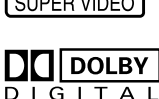

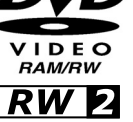

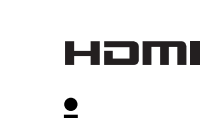

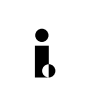

# **ShowView**<sup>®</sup>

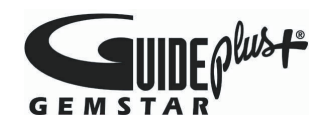

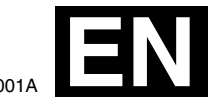

INSTRUCTIONS

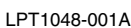

# **Safety Precautions**

The rating plate and the safety caution are on the rear of the unit.

#### WARNING: DANGEROUS VOLTAGE INSIDE WARNING: TO PREVENT FIRE OR SHOCK HAZARD, DO NOT EXPOSE THIS UNIT TO RAIN OR MOISTURE.

#### CAUTION:

A UNIT IS A CLASS 1 LASER PRODUCT. HOWEVER THIS UNIT USES A VISIBLE LASER BEAM WHICH COULD CAUSE HAZARDOUS RADIATION EXPOSURE IF DIRECTED. BE SURE TO OPERATE THE UNIT CORRECTLY AS INSTRUCTED.

WHEN THIS UNIT IS PLUGGED INTO THE WALL OUTLET, DO NOT PLACE YOUR EYES CLOSE TO THE OPENING OF THE DISC TRAY AND OTHER OPENINGS TO LOOK INTO THE INSIDE OF THIS UNIT.

USE OF CONTROLS OR ADJUSTMENTS OR

PERFORMANCE OF PROCEDURES OTHER THAN THOSE SPECIFIED HEREIN MAY RESULT IN HAZARDOUS RADIATION EXPOSURE. DO NOT OPEN COVERS AND DO NOT REPAIR YOURSELF.

REFER SERVICING TO QUALIFIED PERSONNEL.

#### CLASS 1 LASER PRODUCT

REPRODUCTION OF LABELS WARNING LABEL INSIDE OF THE UNIT

| CAUTION  | VISIBLE AND INVISIBLE LASER RADIATION WHEN OPEN. AVOID EXPOSURE TO BEAM.<br>DO NOT STARE INTO BEAM OR VIEW DIRECTLY WITH OPTICAL INSTRUMENTS.          |
|----------|----------------------------------------------------------------------------------------------------|
| ADVARSEL | SYNLIG OG USYNLIG LASERSTRÅLING VED ÅBNING. UNDGÅ UDSAETTELSE FOR STRÅLING<br>SE IKKE IND I STRÅLEN - HELLER IKKE MED OPTISKE INSTRUMENTER.            |
| ADVARSEL | SYNLIG OG USYNLIG LASERSTRÅLING NÅR DEKSEL ÅPNES. UNDGÅ EKSPONERING FOR STRÅLEN<br>STIRR IKKE INN I STRÅLEN ELLER SE DIREKTE MED OPTISKE INSTRUMENTER. |
| VARO!    | AVATTAESSA OLET ALTTIINA NÄKYVÄÄ JA NÄKYMÄTÖN LASERSÄTEILYLLE.<br>ÄLÄ TUIJOTA SÄTEESEEN ÄLÄKÄ KATSO SITÄ OPTISEN LAITTEEN LÄPI.                        |
| VARNING  | SYNLIG OCH OSYNLIG LASERSTRÅLNING NÄR DENNA DEL ÄR ÖPPNAD. STRÅLEN ÄR FARLIG<br>STIRRA EJ IN I STRÅLEN OCH BETRAKTA EJ STRÅLEN MED OPTISKA INSTRUMENT. |

# DIGITAL DIGITALOUT GEMSTAR SHOWVIEW

- Manufactured under licence from Dolby Laboratories. "Dolby" and double-D symbol are trademarks of Dolby Laboratories.
- "DTS" and "DTS DIGITAL OUT" are trademarks of Digital Theater Systems, Inc.
- GUIDE Plus+, SHOWVIEW, G-LINK are (1) registered trademarks or trademarks of, (2) manufactured under license from and (3) subject of various international patents and patent applications owned by, or licensed to, Gemstar-TV Guide International, Inc. and/or its related affiliates.

GEMSTAR-TV GUIDE INTERNATIONAL, INC. AND/OR ITS RELATED AFFILIATES ARE NOT IN ANY WAY LIABLE FOR THE ACCURACY OF THE PROGRAM SCHEDULE INFORMATION PROVIDED BY THE GUIDE PLUS+ SYSTEM. IN NO EVENT SHALL GEMSTAR-TV GUIDE INTERNATIONAL, INC. AND/OR ITS RELATED AFFILIATES BE LIABLE FOR ANY AMOUNTS REPRESENTING LOSS OF PROFITS, LOSS OF BUSINESS, OR INDIRECT, SPECIAL, OR CONSEQUENTIAL DAMAGES IN CONNECTION WITH THE PROVISION OR USE OF ANY INFORMATION, EQUIPMENT, OR SERVICES RELATING TO THE GUIDE PLUS+ SYSTEM.

• This product incorporates copyright protection technology that is protected by method claims of certain U.S. patents and other intellectual property rights owned by Macrovision Corporation and other rights owners. Use of this copyright protection technology must be authorized by Macrovision Corporation, and is intended for home and other limited viewing users only unless otherwise authorized by Macrovision Corporation. Reverse engineering or disassembly is prohibited.

#### **IMPORTANT:**

- Please read the various precautions on page 2 and 3 before installing or operating the unit.
- It should be noted that it may be unlawful to re-record prerecorded tapes, DVDs, or discs without the consent of the owner of copyright in the sound or video recording, broadcast or cable programme and in any literary, dramatic, musical, or artistic work embodied therein.

#### CAUTION:

- When you are not using the unit for a long period of time, it is recommended that you disconnect the power cord from the mains outlet.
- Dangerous voltage inside. Refer internal servicing to qualified service personnel. To prevent electric shock or fire hazard, remove the power cord from the mains outlet prior to connecting or disconnecting any signal lead or aerial.

# GUIDE Plus+® Setup

Before you can start using your GUIDE Plus+ system you must first connect your television equipment properly and then complete an on-screen setup process so that the GUIDE Plus+ system knows what equipment you have and which "Host Channel" to use for your household.

• Turn on the unit.

- Turn on the TV and select the AV mode.
- Slide the **TV/DVD** switch to **DVD**.

#### Press the GUIDE.

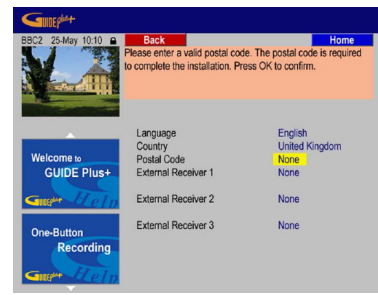

- The GUIDE Plus+ setup menu appears
- Language and Country setting are already input from the JVC's initial setup.

2 Press selection keys to select "Postal Code" and press number keys or selection keys to enter your postal code.

- The postal code you enter must be correct, and must represent a postal code in the identified country. If it is not correct or dose not match the country, you will receive no or incorrect TV listings data.
- If you do not use an external receiver, leave the fields as-is, with "None" indicated.
- **3** Press **GUIDE** to complete the setting

#### **External Receiver Users**

If you use an external receiver you will have to set it up for the GUIDE Plus+ system as following.

- Press selection keys to select "External Receiver 1", "2", or "3", then press ENTER.
- 2 Press selection keys to select reception ("terrestrial", "cable" or "satellite")
- 3 Press selection keys to select provider if applicable
- 4 Press selection keys to select the brand of your external receiver
- 5 Identify which socket your external receiver is plugged into ("L-1" or "L-2")
- The unit will now try to communicate with your external receiver via the G-LINK cable. The on-screen prompt will ask you if the receiver has changed to a specified channel.
- 6 If the external receiver changed channel correctly, Press selection keys to select "YES" and press ENTER.
- **7** Press **GUIDE** to complete the setting.

#### **IMPORTANT:**

If eternal receiver did not change channels, or if receiver brand is not indicated in the on-screen list, refer to ALTERNATE SETUP.

# Identify the GUIDE Plus+ Host Channel

The TV listings data available in the GUIDE Plus+ system is distributed throughout Europe by selected broadcasters called "Host Channel". It is important that your unit "identifies" the host channel for your region and setup correctly.

#### List of Host Channels

| Country/Region<br>(Language) | Host<br>Channels                     | Helpful Hints                                                                                                    |
|------------------------------|--------------------------------------|----------------------------------------------------------------------------------------------------|
| Austria                      | Eurosport                            |                                                                                                    |
| Belgium (Flemish)            | Music Factory<br>(TMF)               |                                                                                                    |
| France                       | Canal +                              | Analog only                                                                                                    |
| Germany                      | Eurosport                            |                                                                                                    |
| Italy                        | Sport Italia                         | Analog only                                                                                                    |
| Netherlands                  | Music Factory<br>(TMF),<br>Eurosport | Use TMF if you live<br>in Amsterdam,<br>Eindhoven or<br>Rotterdam                                                                    |
| Spain                        | Tele 5                               | Analog only                                                                                                    |
| Switzerland<br>(German)      | Eurosport                            |                                                                                                    |
| United Kingdom               | ITV, Eurosport                       | ITV is analog only.<br>Use Eurosport if you<br>are a SKY subscriber<br>and you no longer<br>have a terrestrial<br>antenna available. |

## In Order to Receive Data

Leave the unit in "STANDBY" overnight.

#### **External Receiver Users**

- Leave your external receiver "ON" overnight.
- 2 Leave the unit in "STANDBY" overnight.

## **ALTERNATE SETUP**

If your external receiver is not in the list or your external receiver could not be controlled properly by the unit, please follow these steps.

- I For External Receiver brand, select "None".
- 2 Press GUIDE to exit the set up menu.
- **3** Tune your external receiver to your "Host Channel"(See list of Host Channels) and Leave it "ON" overnight.
- **4** The unit must be on "STANDBY" overnight.

The next day, go back into the GUIDE Plus+ setup menu.

- The new external receiver codes might have been added.
- 5 Select the brand of your external receiver.

# About GUIDE Plus+®

All Features and Areas are displayed in a convenient, colour-coded layout that lets you easily access all the great possibilities of the GUIDE Plus+ system.

## **Function of Remote Control Keys**

| Guide Guide                                                                              |                 | You can access GUIDE Plus+ on your TV screen.                                                 |  |  |
|------------------------------------------------------------------------------------------|-----------------|-----------------------------------------------------------------------------------------------|--|--|
| Selection keys                                                                           |                 | To navigate around the GUIDE Plus+ menu.                                                      |  |  |
| ENTER To confirm a selection or to leave GUIDE Plus+ and to to a currently running show. |                 | To confirm a selection or to leave GUIDE Plus+ and tune directly to a currently running show. |  |  |
| Action                                                                                   |                 | Red, Green, Yellow, Blue button. Several features such as<br>On-Button-Record and Home.       |  |  |
| Info                                                                                     | INFO<br>TV 🕸    | To access the extended information box for a long synopsis.                                   |  |  |
| Previous/Next Day                                                                        | DAY(-) DAY(+)   | To go directly to the next day or back day to the present day.                                |  |  |
| PAGE -/+                                                                                 | PR<br>+<br>PAGE | To move one page up and down.                                                                 |  |  |
| Number keys                                                                              | 12 0            | For direct entries of numbers.                                                                |  |  |

## **Common Elements**

#### Grid:

Disply of TV listings information by channel and time, seven days in advance.

#### Video Window:

You can continue to watch the current programme while consulting GUIDE Plus+.

#### Menu Bar:

Access to the different Areas of GUIDE Plus+.

#### Action Bar:

The four coloured Action buttons change functionality depending on the Area.

#### Highlight:

The current position of the "cursor" is visualized by change in colour.

#### Information Box:

Short programme descriptions or help menus.

#### Information Panels:

Programme promotions or instructions.

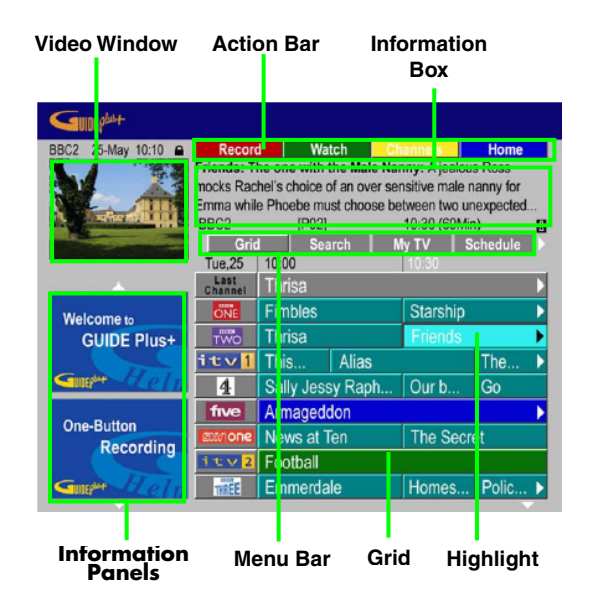

### Areas

The GUIDE Plus+ system in the unit consists of seven Areas. All Areas can be accessed via the Menu Bar.

#### Grid:

The GUIDE Plus+ "Home" Area displaying the TV listings information by chanel and time for seven days in advance. • Set a programme to record and reminder(Watcdh).

- Set a programme to record and remine
   Lock and unlock the Video Window.
- Access Information Panels.

#### Search:

You can search the T listings data by categories (e.g. Sports) and subcategories (e.g. Football) or personal keywords.

- Search by categories or keywords.
   Colour assign: Movies(Purple), Sports(Green), Children(Blue), Others/My Choice(Teal)
- Set a programme to record and reminder(Watcdh).
- Access Information Panels.

#### My TV:

You can set a Profile and receive recommendations acording to your preferences.

- Set yp a profile by channel, category and/or keyword.
- Set a programme to record and reminder(Watcdh).
- Access Information Panels.

#### Schedule:

Displays all scheduleed recordings and reminder.

- Edit/Delete One button Record and Reminder(Watch).
- Set/Edit/Delete SHOWVIEW® Recording.
- Set/Edit/Delete Manual Recording.

#### Info:

Area for additional information such as weather. (not available in all regions)

#### Editor:

Channel settings.

#### Setup:

Basic settings of GUIDE Plus+.

## Editor

The Editor Area is the central location for your to manage your channels. Every change in the Editor Area leads to a change in the Grid.

#### Press selection keys to select "Editor".

• The Editor menu have two tiles of left and right.

| COULT                        |                                                                                                    |     |             |            |
|------------------------------|----------------------------------------------------------------------------------------------------|-----|-------------|------------|
| 8BC2 25-May 10:10            | Home<br>Editor displays your channel settings. You may switch<br>channels On (blue) or Off (grey), select their Source and<br>their Programme Number. Press 		 to use. Press 		 for<br>Info. Press 		 for Setup. |     |             |            |
| and the second second second | My TV Schedule Info                                                                                                    |     | Info        | Editor     |
|                              |                                                                                                    |     |             | rogramme N |
|                              | BBC1                                                                                                    | ON  | Tuner       | P 01       |
| Welcome to                   | BBC2                                                                                                    | ON  | Tuner       | P 02       |
| GUIDE Plus+                  | ITV                                                                                                    | OFF | Ext. Rec. 1 | P 103      |
|                              | ITV                                                                                                    | ON  | Tuner       | P 03       |
| Camples CLC/D                | CH4                                                                                                    | ON  | Ext. Rec. 1 | P 104      |
| 0.0.0                        | CH5                                                                                                    | ON  | Ext. Rec. 1 | P 105      |
| One-Button<br>Recording      | SKY1                                                                                                    | ON  | Ext. Rec. 1 | P 106      |
| Recording                    | BBC3                                                                                                    | OFF | Ext. Rec. 1 | P 115      |
| Gue Blein                    | ITV2                                                                                                    | ON  | Ext. Rec. 1 | P 226      |

- **2** Press **selection keys** to select the left tile of the channel that you would like to edit.
- 3 Press the RED Action for ON or OFF of the channel.
- **4** Press **selection keys** to select the right tile of the channel that you would like to edit.
- **5** Press the **RED Action** to change the source.
- **6** Press the **GREEN Action** and press **number keys** to enter the programme number.
- **7** Press **ENTER** to confirm the settings.

# GUIDE Plus+® Timer Programming

The GUIDE Plus+ system has several functions.

**One-Button-Record**: This feature is available anytime you can highlight a programme tile. At the right time, the unit will tune to the correct channel and record the selected programme.

Search : This feature allows you to locate programme listings by category, subcategory or via keyword, and enables you to quickly and easily find something of interest to watch, record or to set reminder.

Schedule : The Schedule Area is the central location for you to examine, set, delete and edit scheduled events of

On-Button-Recordings(or Reminder), SHOWVIEW Recordings and Manual Recordings.

 ${\rm My\,TV}$ : This feature allows you to view the logos of all the channels available in the GUIDE Plus+ system in your home.

- Turn on the unit.
- Turn on the TV and select the AV mode.
- Slide the **TV/DVD** switch to **DVD**.

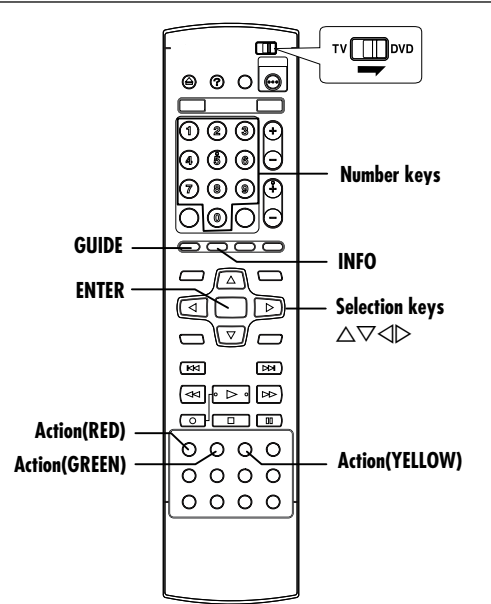

# **One-Button-Record**

Press the GUIDE.

• The Grid Area of GUIDE Plus+ appears.

2 Press selection keys to select a programme tile.

| BBC2 25-May 10:10                                                                                                    | Record                  | Wa Wa                                        | tch                                          |                                                |                                    |
|----------------------------------------------------------------------------------------------------|-------------------------|----------------------------------------------|----------------------------------------------|------------------------------------------------|------------------------------------|
|                                                                                                    | mocks Rad<br>Emma while | he one with the hel's choice of<br>Phoebe mu | the Male Na<br>of an over se<br>ist choose b | inny: A jealo<br>ensitive male<br>etween two u | us Ross<br>nanny for<br>unexpected |
| A Real Property in the second second | BBC2                    | [P02]                                        | rch                                          | 10:30 (60M                                     | in) 🖸                              |
|                                                                                                    | Tue.25                  | 10:00                                        | arcn                                         | 10:30                                          | Schedule P                         |
|                                                                                                    | Last                    | Thrisa                                       |                                              |                                                | •                                  |
| Welcometo                                                                                                    | ONE                     | Fimbles                                      |                                              | Starship                                       |                                    |
| GUIDE Plus+                                                                                                    | TWO                     | Thrisa                                       |                                              | Friends                                        |                                    |
|                                                                                                    | itv1                    | This                                         | Alias                                        |                                                | The >                              |
| Sum Steln                                                                                                    | 4                       | Sally Jess                                   | sy Raph                                      | Our b                                          | Go                                 |
|                                                                                                    | five                    | Armageddon                                   |                                              |                                                |                                    |
| One-Button                                                                                                    | 2001/0002               | News at Ten                                  |                                              | The Secret                                     |                                    |
| Recording                                                                                                    | itv 2                   | Football                                     |                                              |                                                |                                    |
| Gum Heln                                                                                                    | THEEE                   | Emmerdale                                    |                                              | Homes                                          | . Polic >                          |

#### 3 Press Action(RED) to set for recording.

- At right time, the unit will tune to the correct channel and record the selected programme.
- A recording set with the One-Button-Record feature is set with the following default parameters.
   Date, Name of the programme, Channel, Start time, Duration, Quality: SP, Frequency: ONCE, Extra time at end: none, Destination: HDD
- The shows you have designated for recording can be reviewed and edited in the "Schedule Area".

#### **One-Button-Reminder**

Press Action(GREEN) to set a reminder to watch a programme.

• Shows to be watched are displayed in a different colour than shows set for recording.

#### NOTES:

- If there is additional information about a programme, the "i"(information) symbol will be displayed in box, This alarts you to press **INFO** to bring up the expanded information box.
- When you press Action(YELLOW), "Channel (Mosaic) Screen" appears. You can easily access a channel information.

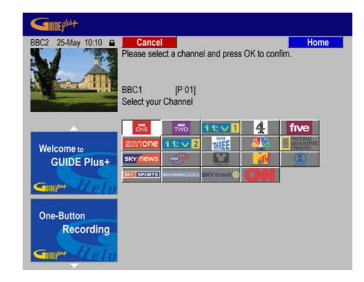

### Lock/Unlock Video Window

When you enter the GUIDE Plus+ system the channel you were watching remains visible in the video window. The date stamp above the window lets you know what channel, day and time it is.

- Press selection keys to select the channel logo of the channel that you would like to unlock.
- The red action button at the top of the screen will now display the word "UNLOCK".
- 2 Press Action(RED) to unlock.

# Search by Category or via Keywords

- Press the GUIDE.
- The Grid Area of GUIDE Plus+ appears.
- 2 Press selection keys to select the "Search".

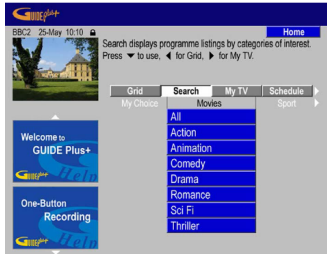

- **3** Press **selection keys** to select the tile of the subcategory that you are interested in.
- 4 Press ENTER to start the search.
- All programme in this sub-category are displayed by date and time.
- 5 Press Action(RED) to set for recording.

#### Search by keywords

- Press selection keys to select the "My Choice".
- 2 Press Action(YELLOW) to display the virtual keyboard.

| GUDEP                                                                                                    |                                                                             |                                                             |                                                                 |                                                              |                                                             |
|----------------------------------------------------------------------------------------------------|-----------------------------------------------------------------------------|-------------------------------------------------------------|-----------------------------------------------------------------|--------------------------------------------------------------|-------------------------------------------------------------|
| BBC2 25-May 10:10 A                                                                                                    | Back                                                                        | Save                                                        | Ke                                                              | vboard                                                       | Home                                                        |
| Pie the the Property Pie the the the Property Pie the the Property Pie the Property Pie the Property Pie the Property Pie the Pie the Property Pie the Pie the | ase press<br>keyboard an:<br>Yellow buttor<br>ss Red to go<br>ase enter you | , , , ,<br>d press Of<br>to chang<br>back with<br>r persona | or to h<br>to select<br>e between<br>out saving,<br>I search ke | ighlight a<br>this chara<br>different<br>press Gr<br>syword: | character on<br>icter. Press<br>keyboards.<br>reen to save. |
|                                                                                                    |                                                                             |                                                             |                                                                 |                                                              |                                                             |
| Welcome to                                                                                                    |                                                                             |                                                             |                                                                 |                                                              |                                                             |
| CUIDE Plue                                                                                                    |                                                                             |                                                             |                                                                 |                                                              |                                                             |
| OUDE Fluar                                                                                                    |                                                                             | Icin                                                        |                                                                 | 1 2                                                          | 12                                                          |
| Course Hala                                                                                                    |                                                                             |                                                             |                                                                 | 1 4                                                          | <u> </u>                                                    |
|                                                                                                    | GH                                                                          |                                                             | KL                                                              | 4 5                                                          | 6                                                           |
| 0                                                                                                    | MN                                                                          | 0 P                                                         | QR                                                              | 78                                                           | 9                                                           |
| One-Button                                                                                                    | SIT                                                                         | 'lu l v                                                     | W X                                                             | 0 +                                                          |                                                             |
| Recording                                                                                                    | V 7                                                                         |                                                             |                                                                 | • 7                                                          |                                                             |
|                                                                                                    | 1 4                                                                         |                                                             |                                                                 | 1                                                            |                                                             |
| Sum Lelp                                                                                                    |                                                                             |                                                             | ⊠                                                               | % <                                                          | >                                                           |
|                                                                                                    |                                                                             |                                                             |                                                                 |                                                              |                                                             |

- 3 Press Action(YELLOW) to display the virtual keyboard.
- **4** Press **selection keys** to select a character and press **ENTER** to confirm.
- 5 Press Action(GREEN) to confirm the keyword..
- $\bullet$  Your personal keyword appears in the menu.
- 6 Press ENTER to start the search.

# SHOWVIEW<sup>®</sup> Recording

- Press the GUIDE.
- The Grid Area of GUIDE Plus+ appears.
- 2 Press selection keys to select the "Schedule".

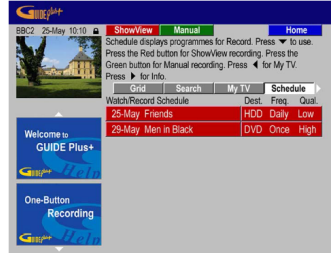

- 3 Press Action(RED) to select the "SHOWVIEW".
- 4 Press number keys to enter the programme number.
- **5** Press **ENTER** to confirm.

## **Manual Timer Programme**

- Press the GUIDE.
- The Grid Area of GUIDE Plus+ appears.
- 2 Press selection keys to select the "Schedule".
- 3 Press Action(GREEN) to select the "Manual".
- 4 Press number keys and selection keys to enter the recording date. Press Action(GREEN) to go "Next".
- 5 Press number keys and selection keys to enter the recording start time. Press Action(GREEN) to go "Next".
- 6 Press number keys and selection keys to enter the recording end time. Press Action(GREEN) to go "Next".
- 7 Press number keys or the Mosaic (press Action(YELLOW)) to enter the recording channel. Press Action(GREEN) to go "Next".
- 8 Use virtual keyboard to enter an event name.. Press Action(GREEN) to go "Next".

## **Edit Timer Programme**

- Press the GUIDE.
- The Grid Area of GUIDE Plus+ appears.
- 2 Press selection keys to select the "Schedule".

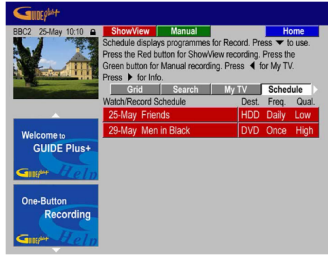

- **3** Press selection keys to select the left recording tile.
- 4 Press Action(GREEN) to edit the scheduled event.
- **5** Press number keys and selection keys to enter the recording date. Press Action(GREEN) to go "Next".
- 6 Press number keys and selection keys to enter the recording start time. Press Action(GREEN) to go "Next".
- 7 Press number keys and selection keys to enter the recording end time. Press Action(GREEN) to go "Next".
- 8 Press number keys or the Mosaic (press Action(YELLOW)) to enter the recording channel. Press Action(GREEN) to go "Next".
- **9** Use virtual keyboard to enter an event name.. Press Action(GREEN) to go "Next".
- **10** Press selection keys to select the right recording tile.

Press Action(RED) to change the recording destination.
Destination: HDD, DVD

- Press Action(GREEN) to change the recording frequency.
   Frequency: ONCE, WEEKLY, WEEKLY(Keep 1), MON-FRI, MON-SAT, MON-SUN, MON-FRI(Keep 5), MON-SAT(Keep 6), MON-SUN(Keep 7), MON-FRI(Keep 1), MON-SAT(Keep 1), MON-SUN(Keep 1)
- Press Action(YELLOW) to change the recording Quality.
  Quality: DV, XP, SP, LP, EP, FR
- **14** Press **selection keys** to select the extended right recording tile.
- **15** Press Action(RED) to add extra time at the end or to choose VPS/PDC.
- Timing: +0, +10, +20, +30, VPS/PDC(V-P)

## **Delete Timer Programme**

- Press the GUIDE.
- 2 Press selection keys to select the "Schedule".
- **3** Press **selection keys** to select the left recording tile.
- 4 Press Action(RED) to delete the scheduled event.

# My TV Area

The My TV Area allows you to set up a personal profile. You can define a profile by channels, categories and/or by keywords. As soon as a personal profile has been set, the GUIDE Plus+ system is scanning automatically and continuously the TV listings data for the next seven days. Every time you are accessing the My TV Area, a list of programmes is displayed according to your easily find something of interest to watch, record or to set a reminder.

- Press the GUIDE.
- 2 Press selection keys to select the "My TV".
- 3 Press Action(YELLOW) to set a Profile

| BBC2 25-May 10:10 🔒 | Delete                                                                                                    | Add Home                                                                                                    |  |  |
|---------------------|----------------------------------------------------------------------------------------------------|----------------------------------------------------------------------------------------------------|--|--|
| V.A                 | In Profile you can enter Keywords of your choice and combit<br>them with your favorite Channels and Categories. Press the<br>Yellow button to add, the Red button to delete and the Gree<br>button to edit. |                                                                                                    |  |  |
|                     | My Preferences                                                                                                    |                                                                                                    |  |  |
| Welcome to          | Channels                                                                                                    | Image: Two         Image: Two         Two         Image: Two         Image: Two |  |  |
| GUIDE Plus+         |                                                                                                    |                                                                                                    |  |  |
| Gue Help            | Categories                                                                                                    | Movies => All                                                                                                    |  |  |
| One-Button          |                                                                                                    |                                                                                                    |  |  |
| Recording           | Keywords                                                                                                    | Paul Newman                                                                                                    |  |  |
| Guy Help            |                                                                                                    | Press OK to activate your Profile settings                                                                                                    |  |  |

- The highlight is on the word "Channels".
- 4 Press Action(YELLOW) to add a channel
  - The Mosaic screen appears
- 5 Press selection keys to select a channel and press ENTER.
   Repeat this step to add more channels (up to 16).
- **6** Press **selection keys** to select the "Categories".
- 7 If you would like to add a category, press Action(YELLOW).
  - The "Search Area" appears
- 8 Press selection keys to select a category and press ENTER.
   Repeat this step to add more categories (up to 4).
- 9 Press selection keys to select the "Keywords".
- If you would like to add a keyword, press Action(YELLOW).
   The "Virtual keyboard" appears
- **1** Enter a keyword and press **Action(GREEN)** to confirm.
- Repeat this step to add more keywords (up to 16).
- **12** Press ENTER to activate your Profile.

#### NOTE:

• You can delete or edit a Profile with the Action(RED) and Action(GREEN)

# SHOWVIEW Timer Programming

You can programme this unit to timer record as many as 16 programmes.

With the SHOWVIEW system, timer programming is greatly simplified because each TV programme has a corresponding code number which your unit is able to recognise.

You can use the remote control to enter the SHOWVIEW number.

- Make sure that the unit's built-in clock is set properly.
- Turn on the unit.
- Turn on the TV and select the AV mode.
- Slide the TV/CABLE/SAT/DVD switch to DVD.

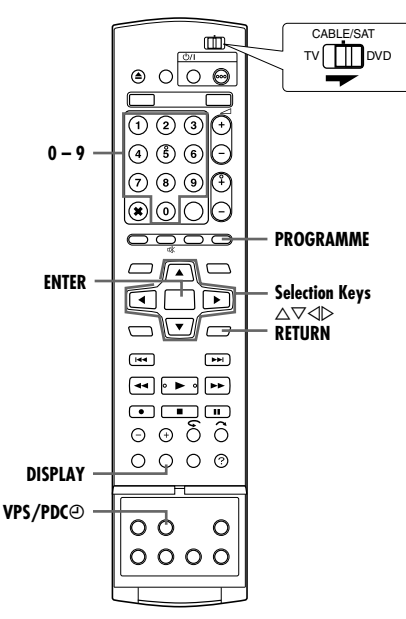

- Load a recordable disc if recording to DVD.
- 2 Press PROGRAMME to access the programme top screen.
- 3 Press selection keys to select "SHOWVIEW", then press ENTER.
- When "PROGRAMME FULL DELETE UNWANTED TIMER PROGRAMMES" appears on the TV screen, you need to cancel some of the reserved programmes. (108 pg. 48)
- 4 Press the number keys to enter the SHOWVIEW number of a programme you wish to record. OR

Press selection keys to select the desired

ENTER. Repeat to enter all required numbers.

number key on the

screen, then press

23 PROGRAMME > SHOWVIEW (1/2) SHOWVIEW NO. 1234 1,23 4156 789 CT WITH[ ◀♠▶ ] 4 7 DELETE **O** DELETE ALL RECORD TO SHOW VIEW CONFIRM

- If you have made a mistake, press **selection keys** to select "DELETE" or "DELETE ALL", then press **ENTER** and input the correct number before you press ENTER again.
- 5 Press selection keys to select "RECORD TO", then press ENTER. Press selection keys to select the desired recording deck, then press ENTER.
- O Press selection keys to select "CONFIRM", then press ENTER
- If the number you entered is invalid, "SHOWVIEW NO. ERROR CONFIRM SHOWVIEW NO. THEN RETRY" appears on the TV screen. Input a valid SHOWVIEW number.
- If "GUIDE PROGRAMME IS NOT SET SET GUIDE PROGRAMME THEN RETRY" appears on the TV screen, set Guide Programme Numbers manually. (188 pg. 73)

- 7 The SHOWVIEW number you entered and the matching timer recording information are displayed on the TV screen. Check the programme data.
  - To cancel this setting, press RETURN.

#### **IMPORTANT:**

Make sure the channel position number you wish to record is displayed; if not, see "SHOWVIEW System Setup" (18 pg. 73) and set the Guide Programme number correctly.

- 8 Press selection keys to select the desired recording option as required. Press selection keys to select the desired setting, then press ENTER.
  - "INPUT TITLE" (I pg. 52, "Modify Title Name")
- "CATEGORY" (I pg. 52, "Modify Category")
  "VPS/PDC" (I pg. 46, "VPS/PDC Recording")
- "WEEKLY/DAILY" (IN pg. 46, "Weekly/Daily Recording")
- "REC MODE" (rep. 35, "Recording Mode")
- 9 Press selection keys to select "OK", then press ENTER to access the Programme Confirmation screen.
- 10 Press selection keys to select "EXIT", then press ENTER to complete timer programming.
  - To programme another timer, press selection keys to select "CONTINUE", then press ENTER.
  - If "PROGRAMME OVERLAPPED" appears on the TV screen, delete or modify the programmes.

#### NOTES:

- There may be cases that the SHOWVIEW Timer Programming function prolongs the stop time of the programming.
- When two successive programmes are recorded on a DVD-RW disc with the SHOWVIEW Timer Programming function, the beginning of the second one may be left off the recording.
- If the copy limited programme is received during timer recording, the unit enters Record Pause mode. Recording starts again if it is switched to a recordable broadcast during the time you programmed.

#### **IMPORTANT:**

If you have moved to a different area or if a broadcasting station's channel number has been changed, the wrong channel number will be displayed on the SHOWVIEW programme screen in step 7. When this happens, set the correct Guide Programme number for that station. (reg pg. 73, "SHOWVIEW System Setup")

#### Satellite Receiver Users

To timer record a satellite broadcast using the SHOWVIEW system:

- 1 Perform "Satellite Receiver Control Setting" (I pg. 22).
- 2 Perform "SHOWVIEW Timer Programming" (1 pg. 45).
- Leave the satellite receiver's power on.

# SHOWVIEW System Setup

#### **IMPORTANT:**

Normally, Auto Set Up (IST pg. 17), Preset Download (IST pg. 18) or Auto Channel Set (IST pg. 74) sets the Guide Programme numbers automatically. You need to set the Guide Programme numbers manually only in the following cases.

- When timer programming with the SHOWVIEW system, the channel position, where the station you wish to record is received on your unit, is not selected, OB
  - when you add a channel after Auto Set Up, Preset Download or Auto Channel Set has taken place,
- Set the Guide Programme number for that station manually.
   When you wish to timer record a satellite programme with the SHOWVIEW system,

- Set the Guide Programme numbers for all satellite broadcasts received on your satellite receiver.

• Turn on the unit.

- Turn on the TV and select the AV mode.
- Slide the TV/CABLE/SAT/DVD switch to DVD.

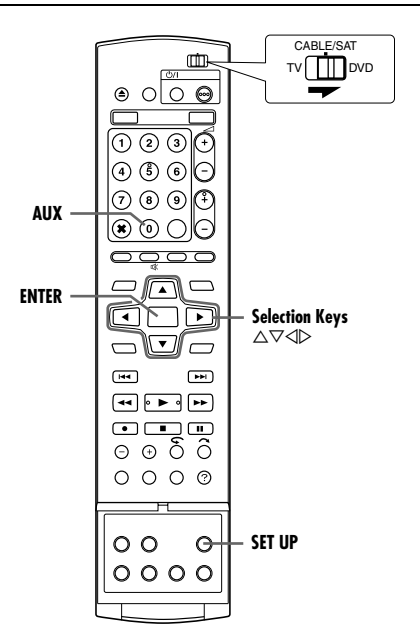

## Guide Programme Number Set

- Press SET UP to access the Main Menu screen.
- 2 Press selection keys to select "INITIAL SET UP", then press ▽.

TUNER SET \_ CLOCK SET

- 3 Press selection keys to select "TUNER SET", then press ⊽.
- 4 Press selection keys to select "GUIDE PROG SET", then press ENTER.
- 5 Press selection keys to select "GUIDE PROG", then press ENTER.
- 6 Press selection keys to select the Guide Programme number for the desired station as shown in the TV listings. Then press ENTER.

|                                         | =++                                        |
|-----------------------------------------|--------------------------------------------|
| SAT CONTROL SET                         |                                            |
| SET UP ENTER SELECT WITH<br>EXIT SELECT | H[ ◀�▶ ] THEN PRESS [ENTER]<br>UP] TO EXIT |
| INITIAL SET UP > GUIDE PROG SET         |                                            |
| GUIDE PROG                              | 1                                          |
| TV PROG                                 | YLE2 1                                     |
|                                         | DETUDI                                     |
|                                         | REIURN                                     |

DVD VIDEO SET UP HDD/DVD SET UP FUNCTION SET UP INITIAL SET UP

- 7 Press selection keys to select "TV PROG", then press ENTER. Press selection keys to select the number of the unit's channel position on which the Guide Programme number's broadcast is received by the unit or the satellite receiver. Then press ENTER.
  - Pressing AUX changes "TV PROG" to "SAT".
- To timer record a satellite programme with the SHOWVIEW system, you need to install the provided Satellite Controller and perform the procedure described in "Satellite Receiver Control Setting" (I pg. 22).
- Repeat steps 5 7 as necessary.
- 8 Press SET UP to complete the setting.

#### Guide Programme Number

"Guide Programme (GUIDE PROG) number" refers to the assigned TV station numbers, according to broadcast area, for the SHOWVIEW timer recording. The Guide Programme Numbers can be found in most TV listings.

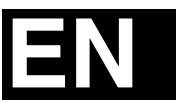

# JVC

E Printed in Germany 0805TYH-SW-VE